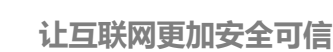

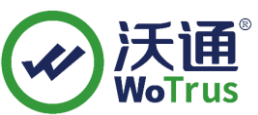

# Apache SSL 证书部署指南

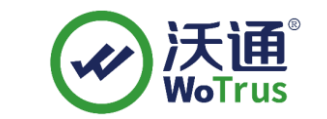

沃通电子认证服务有限公司

WoTrus CA Limited

©2004-2017 沃通电子认证服务有限公司 WoTrus CA Limited All Rights Reserved

地址:中国深圳市南山区南海大道 1057 号科技大厦二期 A 座 502

电话: 0755-86008688 网站: www.wosign.com

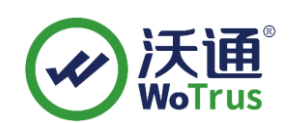

## 目 录

| <i></i> , | SSL 证书的安装    | .3  |
|-----------|--------------|-----|
|           | 1 、获取 SSL 证书 | .3  |
|           | 2、选取证书文件     | .3  |
|           | 3、安装 SSL 证书  | .3  |
|           | 4、测试 SSL 证书  | .5  |
| <u> </u>  | SSL 证书的备份    | .5  |
| 三、        | SSL 证书的恢复    | . 5 |

#### 技术支持联系方式

技术支持邮箱: supp3@wotrus.com 技术支持热线电话: 18822828659/0755-26027827 技术支持网页: https://bbs.wosign.com 公司官网地址: https://www.wosign.com

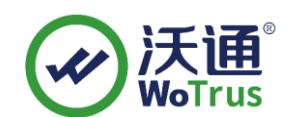

一、SSL 证书的安装

### 1 、获取 SSL 证书

成功在沃通申请证书后,会得到一个.zip 压缩包文件,解压后得到四个文件夹 (见图 1),不同服务器或设备要求不同的格式,Apache 上需要用到 ApacheServer 里面 的证书文件,如图 1。

| 名称 ^         | 修改日期              | 类型     | 大小   |
|--------------|-------------------|--------|------|
| ApacheServer | 2023/10/23 12:09  | 文件夹    |      |
| NginxServer  | 沃通023210/23 按:09年 | 文件夹    |      |
| OtherServer  | 2023/10/23 12:09  | 文件夹    |      |
| PEM格式文件      | 2023/10/23 12:09  | 文件夹    |      |
| 📔 README.txt | 2023/10/23 12:09  | TXT 文件 | 1 KB |
|              | 图 1               |        |      |

### 2、选取证书文件

进入 ApacheServer 文件夹可以看到 2 个文件,分别为公钥、证书链,如图 2。

| 🗔 root_bundle.crt 🦛 证书链    | 2017/11/27 15:27 | 安全证书 | 4 KB |
|----------------------------|------------------|------|------|
| 🖬 test.wosign.com.crt 🔶 公钥 | 2017/11/27 13:43 | 安全证书 | 2 KB |

图 2

私钥 key 文件,需要找到生成 CSR 时保存的两个文件,如图 3 (若创建 CSR 时选择

一键生成 CSR, 私钥文件为当时浏览器自动下载的. key 文件)

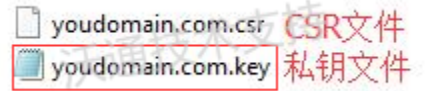

图 3

3、安装 SSL 证书

地址:中国深圳市南山区南海大道 1057 号科技大厦二期 A 座 502

电话: 0755-86008688 网站: www.wosign.com

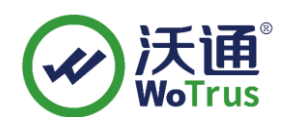

打开 apache 安装目录下 conf 目录中的 httpd. conf 文件, 找到
 #LoadModule ssl\_module modules/mod\_ssl.so
 (如果找不到请确认是否编译过 openssl 插件)

#Include conf/extra/httpd-ssl.conf
删除行首的配置语句注释符号 "#"
保存退出。

2、打开 apache 安装目录下 conf/extra 目录中的 httpd-ssl.conf 文件
(注释: yum 安装配置目录: conf.d/ssl.conf
ubuntu/apache2 安装目录: conf/sites-enabled/\*.conf )

在配置文件中查找以下配置语句:

a. 添加 SSL 协议支持语句,关闭不安全的协议和加密套件 SSLProtocol all -SSLv2 -SSLv3

b.修改加密套件如下 SSLCipherSuite ECDH:AESGCM:HIGH:!DH:!RC4:!aNULL:!eNULL;

c. 将服务器证书公钥配置到该路径下(在 conf 目录下创建 ssl 目录,将 for
Apache 里面的三个证书文件拷贝到 ssl 目录下)
SSLCertificateFile conf/ssl/test.wosign.com.crt #(证书公钥)

d. 将服务器证书私钥配置到该路径下SSLCertificateKeyFile conf/ssl/test.wosign.com.key #(证书私钥)

地址:中国深圳市南山区南海大道 1057 号科技大厦二期 A 座 502

电话: 0755-86008688 网站: www.wosign.com

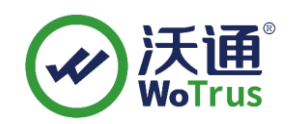

e. 将服务器证书链配置到该路径下
#SSLCertificateChainFile conf/ssl/root\_bundle.crt #(证书链)删除行首的 "#"号注释符
保存退出,并重启 Apache。重启方式:
3、进入 Apache 安装目录下的 bin 目录,运行如下命令
./apachect1 -k restart

4、测试 SSL 证书

在浏览器地址栏输入: https://test.wosign.com (申请证书的域名)测试 SSL 证书是 否安装成功,如果成功,则浏览器地址栏后方会显示一个安全锁标志。

## 二、SSL 证书的备份

请保存好收到的证书压缩包文件及自己生成 csr 一起的. key 文件,以防丢失

## 三、SSL 证书的恢复

重复1.3操作即可。